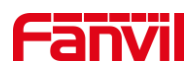

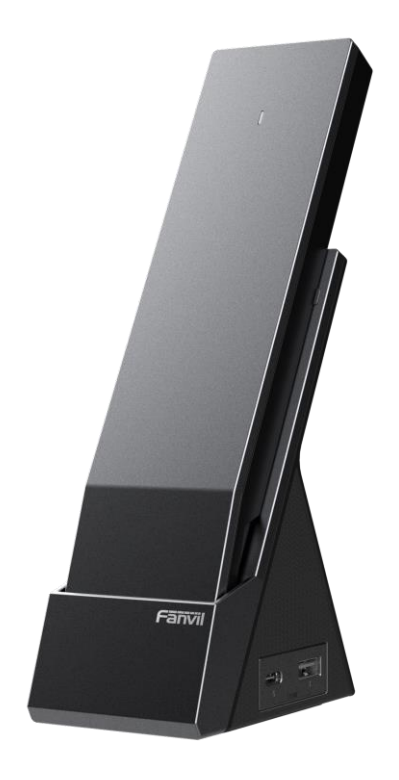

# H603W User Manual

Version: V1.0 | Date: 2024.7.25

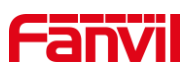

### Content

| Content                           | I  |
|-----------------------------------|----|
| 1 Safety Instruction              | 1  |
| 1.1 Safety Instruction            | 1  |
| 1.2 Battery Warning               | 2  |
| 2 Product Overview                | 3  |
| 2.1 Overview                      | 3  |
| 2.2 Specification Parameter       | 3  |
| 3 Installation Instructions       | 4  |
| 3.1 Device Inventory              | 4  |
| 3.2 Installation Procedure        | 4  |
| 3.2.1 Install the battery         | 4  |
| 3.2.2 Connect the charging base   | 5  |
| 3.2.3 Network Configuration Steps | 6  |
| 4 User Guide                      | 7  |
| 4.1 Interface Specification       | 7  |
| 4.2 Key Instructions              | 8  |
| 4.3 Power On/Off Instructions     | 9  |
| 4.4 LED State Definition          | 9  |
| 4.5 Web Management                |    |
| 4.5.1 Device IP Address           |    |
| 4.5.2 Web Interface               |    |
| 4.6 Device Status                 |    |
| 4.7 Line Settings                 | 11 |
| 5 Call Features                   |    |
| 5.1 Making Calls                  |    |
| 5.1.1 Making Calls                |    |
| 5.1.2 IP Call                     | 12 |
| 5.1.3 Speed Dialing               | 13 |
| 5.2 Answer Call                   | 13 |

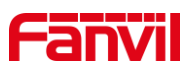

| 5.2.1 Manually Answer   |    |
|-------------------------|----|
| 5.2.2 Auto Answer       |    |
| 5.3 End The Call        |    |
| 5.4 Mute                |    |
| 5.4.1 Mute The Call     |    |
| 5.4.2 Mute When Ringing |    |
| 5.5 Reject The Call     |    |
| 5.5.1 Manually Reject   |    |
| 5.5.2 DND               |    |
| 6 Advance Function      | 16 |
| 6.1 MCAST               | 16 |
| 6.2 Hotspot             |    |
| 6.3 Message             |    |
| 6.3.1 MWI               |    |
| 7 Device Settings       | 19 |
| 7.1 Time Plan           |    |
| 7.2 Action Plan         | 20 |
| 7.3 Maintenance         | 21 |
| 7.3.1 Configurations    | 21 |
| 7.3.2 Upgrade           | 21 |
| 7.3.3 Auto Provision    | 23 |
| 8 Preferences           | 27 |
| 8.1 Time Settings       | 27 |
| 8.2 Audio Settings      | 28 |
| 8.2.1 Volume Setting    | 28 |
| 8.2.2 Tone Setting      | 29 |
| 8.2.3 Ring Setting      |    |
| 8.2.4 Upload Ring       |    |
| 9 Function Key Settings |    |
| 9.1 DSS Key Settings    |    |
| 9.2 Speed Dial Settings | 32 |

# Fanvil

| 10 Network Settings                  |
|--------------------------------------|
| 10.1 Ethernet Connection             |
| 10.2 Wireless Network                |
| 10.3 Network Mode35                  |
| 10.4 Network Server35                |
| 10.5 VPN                             |
| 10.6 VLAN                            |
| 11 Security                          |
| 11.1 Web Password                    |
| 11.2 Web Filter                      |
| 11.3 Mutual Authentication40         |
| 11.4 Network Firewall41              |
| 12 Trouble Shooting43                |
| 12.1 Get Device System Information43 |
| 12.2 Reboot Device43                 |
| 12.3 Device Factory Reset43          |
| 12.4 Network Packets Capture44       |
| 12.5 Get Device Log44                |
| 12.6 Common Trouble Cases45          |
| 13 Appendix Table 46                 |
| 13.1 Appendix I - Function Icon46    |

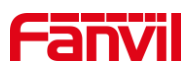

### **1** Safety Instruction

### **1.1 Safety Instruction**

Please read the following safety notices before installing or using this unit. They are crucial for the safe and reliable operation of the device.

- Please use the product-specified power adapter. If you need to use a power adapter provided by another manufacturer due to special circumstances, please confirm that the voltage and current of the provided adapter meet the specifications of this product, and it is recommended to use a product that has passed safety certification, otherwise it may cause fire or electric shock accidents. When using this product, do not damage the power cord, do not twist, stretch and strap it, and do not press it under heavy objects or sandwich between items, otherwise it may cause fire or electric shock accidents.
- Before using the product, please confirm that the temperature and humidity of the environment in which it is located meet the working needs of the product.
- Do not attempt to open it. Non-expert handling of the device could damage it. Consult your authorized dealer for help, or else it may cause fire, electric shock and breakdown.
- Please refrain from inserting metal objects such as pins or wires into the vents or crevices. Doing so may cause electric shock accidents due to the passage of current through the metal objects. If foreign objects or similar metallic items fall inside the product, usage should be stopped promptly.
- Please do not discard or store the plastic bags used for packaging in places accessible to children to prevent them from covering their heads, leading to obstruction of the nose and mouth, which may cause suffocation.
- Do not install this phone in an ill-ventilated place. You are in a situation that could cause bodily injury. Before you work on any equipment, be aware of the hazards involved with electrical circuitry and be familiar with standard practices for preventing accidents.

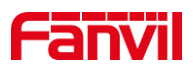

### **1.2 Battery Warning**

- To prevent the battery pack from leaking, overheating and catching fire.Please observe the following precautions:
- Soft aluminum packaging foil is easily damaged by sharp edged parts such as nickel sheets, pins and needles.
- Do not hit the battery pack with any sharp parts.
- Do not immerse the battery pack in water or seawater.
- Do not use and place the battery pack near heat sources such as fire or heaters.
- Do not reverse the positive and negative poles.
- Do not connect the battery pack to the power outlet.
- Do not throw the battery pack into fire or heat.
- Do not connect the positive and negative poles directly to metal objects such as wires, which may cause a short circuit of the battery pack.
- Do not transport and store batteries together with metal items such as necklaces and hairpins.
- Do not knock or throw the battery pack.
- Do not directly solder the battery pack or battery, and do not pierce the battery with nails or other sharp objects.
- Please use the charger configured at the time of purchase when charging.

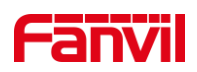

### 2 **Product Overview**

### 2.1 Overview

The H603W is a portable Wi-Fi phone specifically designed for the wireless communication needs of mobile offices. It features built-in dual-band 2.4G and 5G Wi-Fi (Wi-Fi 6) and supports fast roaming, ensuring stable and efficient communication in various wireless network environments. Equipped with a large-capacity battery, it offers long-lasting performance without pressure. The H603W is widely suitable for high-end hotel applications, providing users with a premium mobile communication experience.

### 2.2 Specification Parameter

| Spec.                          | H603W               |
|--------------------------------|---------------------|
| Dual-band Wi-Fi (Wi-Fi 6)      | Support             |
| Broadband encoding             | G.722, Opus         |
| Network speed                  | 10/100 Mbps         |
| USB Type-C(Input)              | 1                   |
| USB Type-A/ USB Type-C(Output) | 1                   |
| DSS Key                        | 6                   |
| Indicator light                | 1                   |
| IP Mode                        | IPv4/IPv6/IPv4&IPv6 |

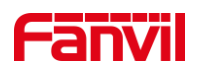

### **3** Installation Instructions

### 3.1 Device Inventory

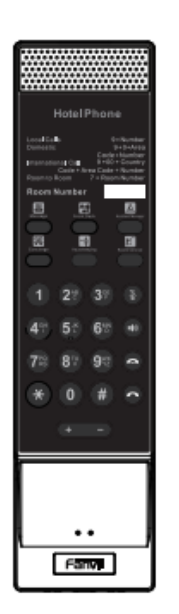

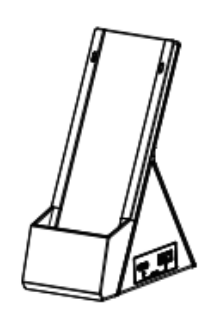

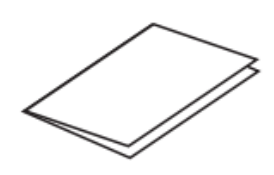

**Charging Base** 

Quick Installation Guide

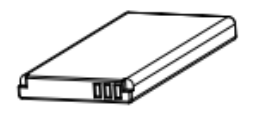

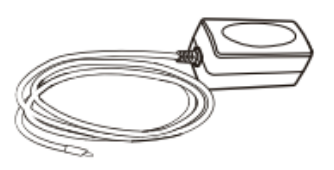

Portable Wi-Fi Phone

Rechargeable Battery

Power Adapter

### 3.2 Installation Procedure

### 3.2.1 Install the battery

1. **Remove the Back Cover**: Apply slight pressure at position A on the handle of the back cover and remove the entire back cover from the main unit.

2. **Install the Battery**: Take the battery out of the packaging box, ensuring the battery notch is facing up. Place battery B into battery compartment B and pull the battery latch until it fits snugly against the lower side of the battery.

3. **Install the Back Cover**: Align the back cover with the latch position on the back of the main unit. Use both hands to press along the edges of the main unit from top to bottom (you will hear a continuous "click" sound during the process). Once there are no gaps,

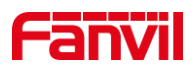

the back cover is securely fastened.

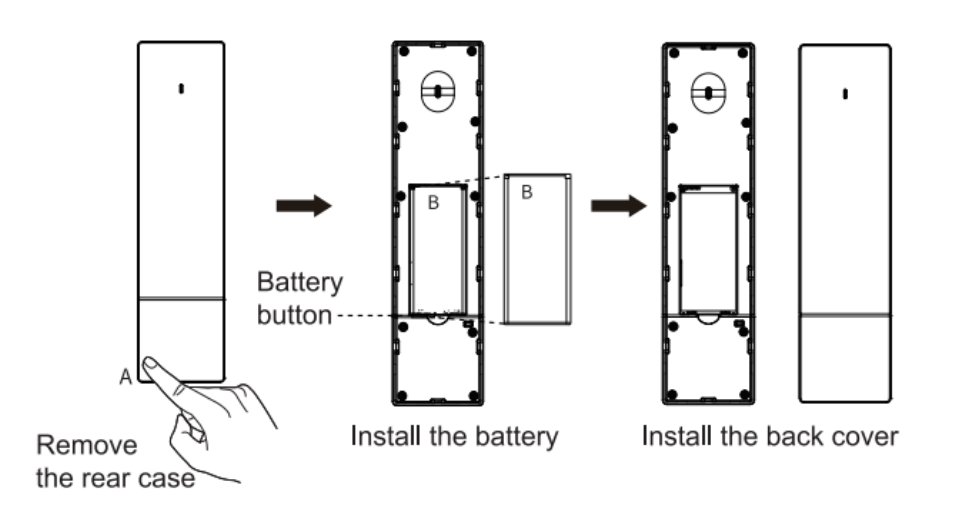

### 3.2.2 Connect the charging base

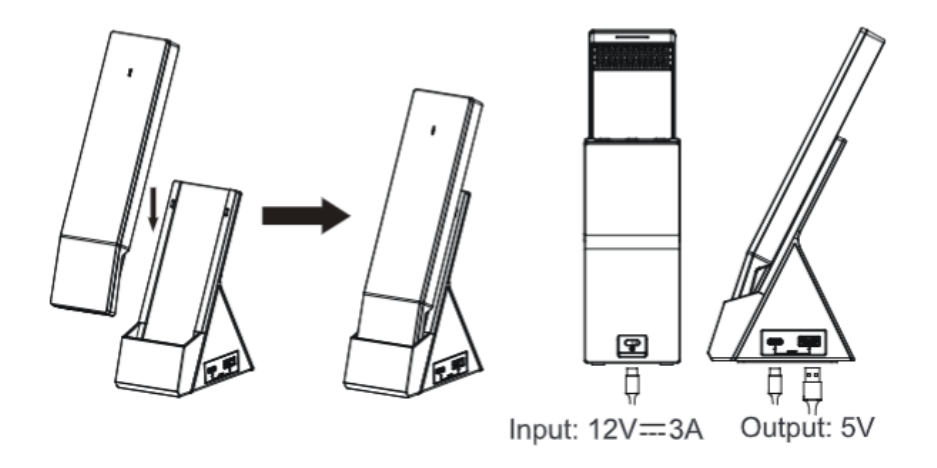

#### Note:

1. Please use the power adapter provided by the manufacturer (12V/3A, for powering only the base). Third-party power adapters may damage the device.

2. The base has single ports for USB Type-A and USB Type-C, supporting up to 20W, suitable for charging devices like smartphones (compatible with QC3.0 fast charging standard).

3. Check the charging status through the indicator light on the main unit.

Without the charging base, the mobile phone can also be charged separately using a 5V/2A adapter.

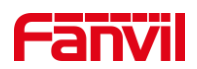

### 3.2.3 Network Configuration Steps

#### Method 1:

1. Enter **[Advanced Settings]** on the W611W, then go to **[Share Wi-Fi]** to enable the Wi-Fi sharing function and set the office network SSID and password. At this point, the W611W functions as an AP.

2. Power on the H603W devices.

3. After powering up, the W611W will push the office network SSID and password to the H603W, enabling them to connect to the office network. Once the Wi-Fi connection is successful, the indicator light will red flash quickly 5 times.

#### Method 2:

1. The user creates a Wi-Fi network with the SSID "**WiFi-device-ssid**" and the password "i<0%aY8+".

2. After powering on, the H603W devices will automatically connect to this Wi-Fi.

3. Once the connection is successful, the indicator light will red flash quickly 5 times. The Wi-Fi information of the H603W can be modified through automatic deployment to connect to the office network.

4. Wi-Fi module configuration file as shown:

<<VOIP CONFIG FILE>>Version:2.000000000

<NET CONFIG MODULE>

--WIFI List-- : Item1 WIFI Name :WiFi-test Item1 WIFI SSID :WiFi-test Item1 Secure Mode :1 Item1 WIFI Encryption :1 Item1 WIFI User Name : Item1 WIFI Password :12345678

<<END OF FILE>>

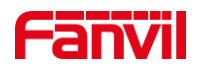

# 4 User Guide

# 4.1 Interface Specification

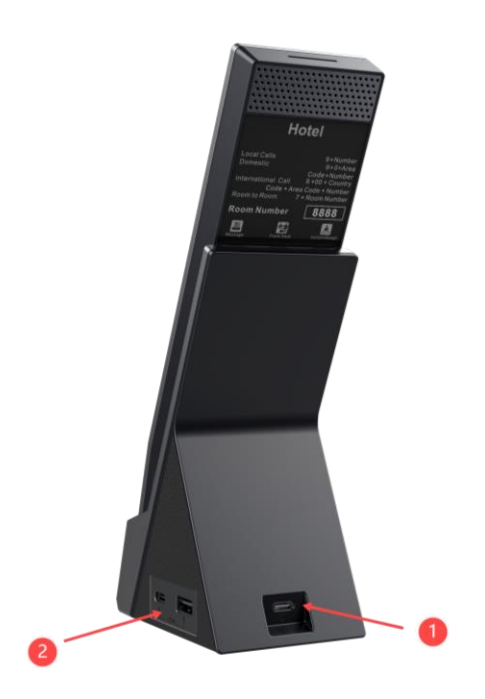

| Number | Interface               | Description                            |
|--------|-------------------------|----------------------------------------|
| Û      | USB Type-C port (Input) | Connect USB device(Charge Only)        |
|        | USB Type-A/USB Type-C   |                                        |
| 2      | port (Output)           | Connect local area network or internet |

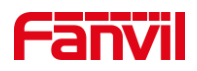

# 4.2 Key Instructions

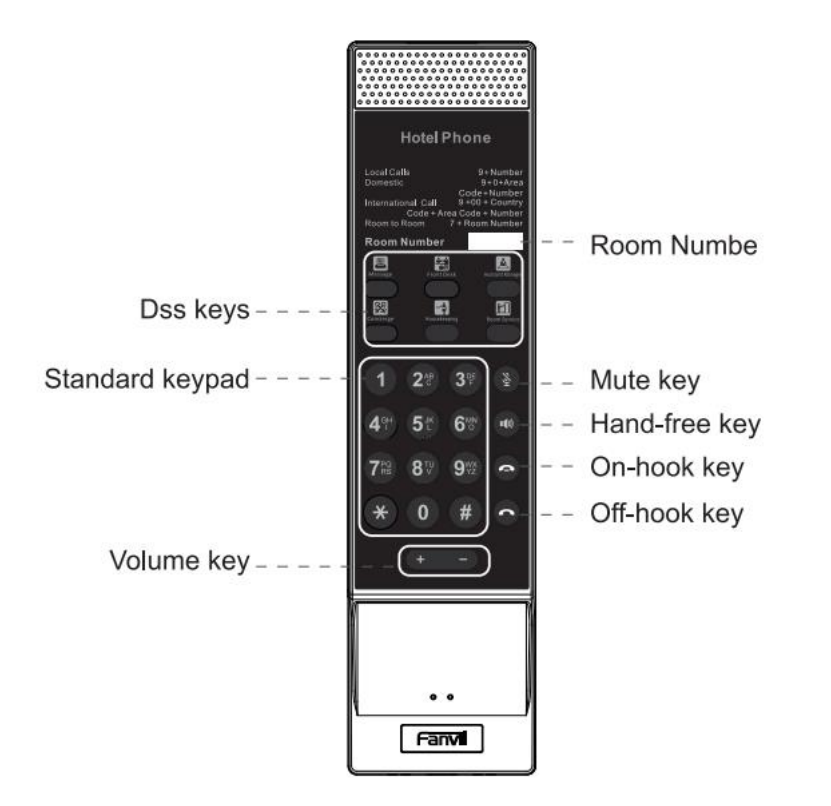

| The keypad names | Instruction                                                 |
|------------------|-------------------------------------------------------------|
| DSS kovo         | 6 DSS keys, configured for one-touch speed dialing after    |
| DSS keys         | numbers are set.                                            |
|                  | The 12 standard phone keys provide standard phone key       |
| Standard Kaynad  | functions. Meanwhile, after configuring the call numbers,   |
| Standard Reypad  | pressing and holding the numeric keys (0-9) in standby      |
|                  | mode allows for one-touch dialing.                          |
|                  | In standby mode, the ringer, and the ringer configuration   |
| Volumo Kov       | interface, pressing this key increases/decreases the ringer |
| volume Rey       | volume; during a call or in the audio adjustment interface, |
|                  | pressing this key increases/decreases the volume.           |
| Room Number      | Room Number Sticker Placement Box.                          |
| Muto Kov         | During a call, the user can press this key to mute the      |
| Mule Key         | microphone.                                                 |
| Hands free Key   | The user can press this key to open the audio channel of    |
| nanus-nee Key    | the speakerphone.                                           |

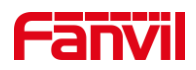

| On book Koy    | The user can press and hold this key to power on/off or end   |
|----------------|---------------------------------------------------------------|
|                | a call.                                                       |
| Off book Koy/  | When there is an incoming call, users can answer it by        |
| Off-nook Key/  | pressing this button; after answering, they can switch to the |
| Channel Switch | handset channel using the same button.                        |

### 4.3 Power On/Off Instructions

#### Power Off:

- Hard Shutdown: Press and hold the red hang-up button for 6 seconds until the device turns off.
- Automatic Shutdown Due to Low Battery: When the battery level is 10% or lower, a low battery alert will sound (a tone will play), and the status indicator will alternately flash red and orange. The device will automatically shut down when the battery level drops to 2%.

#### Power On:

Press and hold the red hang-up button for 3 seconds until the device turns on. A startup sound will play when the device is successfully powered on.

### 4.4 LED State Definition

The different LED states are shown in the table below:

| Туре                   | LED                        | State                              |  |
|------------------------|----------------------------|------------------------------------|--|
|                        | Green Breathing            | Registration Successful            |  |
|                        | Red Flashing               | Registration Failed, Network Error |  |
| Status indicator light | Orange Solid               | Charging                           |  |
|                        | Green Solid                | Battery Fully Charged              |  |
|                        | Red and Orange Alternately | Low Bottony / Charging Error       |  |
|                        | Flashing                   | Low Ballery / Charging Error       |  |
|                        | Orange Flashing            | Dialing, Ringing, Call             |  |
|                        | Red Solid                  | Shutting Down                      |  |

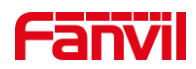

### 4.5 Web Management

### 4.5.1 Device IP Address

#### **Retrieve Device IP through Scanning Tool:**

1. Connect the computer and H603W to the same local network, and install Device Manager on the PC.

2. Open the IP scanning tool (Device Manager), click on the scan button to obtain the IP address of the device within the local network.

| O Device Manager       | B Device |                  |         |           | \$       | - |        | × |
|------------------------|----------|------------------|---------|-----------|----------|---|--------|---|
| Device Total: 18 / 120 | Search   | Q Version Status | Refresh |           | 0.0.0/24 |   | Rescan |   |
| • 0c:38                | 172.     |                  | H603W   | 2.13.0.12 |          |   |        |   |

#### To obtain the device IP through the device:

• H603W: Users can long-press the "#" key, and the device will audibly announce the IP address.

### 4.5.2 Web Interface

Ensure that the computer and the device are on the same local network. Open a web browser, enter the obtained device IP, log in to the device's web page, and access the login page.

Users must enter the correct username and password to log in to the web page. The default username and password are both "admin."

### 4.6 Device Status

Users can view the status through the web interface.

#### Viewing the status of H603W through the web interface:

Go to web >>[System] >> [Information], and check the device status.

• System: Displays information such as the device model name, hardware version,

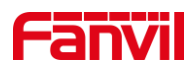

software version, uptime, memory information, system time, and other details.

- Network: Displays information such as the device's network mode, MAC address, Wi-Fi IP, mask, gateway, and other details.
- Account: Displays information about the registered account names/numbers on the device, including registration status and other details.

### 4.7 Line Settings

The device supports two SIP accounts simultaneously, Users can switch between two SIP accounts as needed and register SIP accounts through the web interface.

#### Registering an account through the web interface:

Users can register a SIP account through the web page by navigating to **[Line]** >> **[SIP]** >> **[Line]**. selecting the registered line, and registering the SIP account through **[Register Settings]**. After completing the SIP parameter settings, click **[Apply]** to successfully register.

#### **SIP Parameters:**

| Parameters     | Description                                                          |  |
|----------------|----------------------------------------------------------------------|--|
| Line Status    | On this page, the current status of the line is displayed. To obtain |  |
| Line Status    | the latest online status, users must manually refresh the page.      |  |
| Enable         | The status of this line is 'Enabled'                                 |  |
| Username       | Enter the username of the service account.                           |  |
| Authentication | Enter the outbontiontion name of the convice account                 |  |
| User           |                                                                      |  |
| Display Name   | Enter the display name shown when a call request is sent.            |  |
| Authentication | Enter the authentiontion personal of the convice account             |  |
| Password       | Enter the authentication password of the service account.            |  |
| Server Address | Enter the SIP server address.                                        |  |
| Server Port    | Enter the SIP server port.                                           |  |

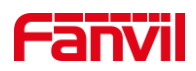

### **5 Call Features**

### 5.1 Making Calls

### 5.1.1 Making Calls

- Users can press the speakerphone button or the green dial key to enter dial mode, enter the call number, and press "#, the speakerphone button, or the green dial key to initiate the call directly.
- In standby mode, users can enter the call number directly and then press "#," the speakerphone button, or the green dial key to initiate the call directly.

#### Note:

Pressing "# " the speakerphone button, or the green dial key to make a call defaults to the speakerphone mode. You can switch the audio channel after the call is initiated.

### 5.1.2 IP Call

- In standby mode, you can directly enter the IP address of the other device using the numeric keypad and press "#," the speakerphone button, or the green dial key to make the call.
- Users can press the speakerphone button or the green dial key to enter dial mode, enter the IP address of the other device, and press "#," the speakerphone button, or the green dial key to make the call.

#### Note:

- Replace the "." in the IP address with "\*".
- Pressing "# " the speakerphone button, or the green dial key to make a call defaults to the speakerphone mode. You can switch the audio channel after the call is initiated.

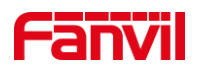

### 5.1.3 Speed Dialing

#### Configure speed dialing on the web page:

Go to web, **[Function Key]>>[DSS Key]**, type select **[Memory Key]**, enter the SIP account or IP address, subtype select **[Speed Dial]**. In standby mode, pressing this key directly initiates a quick call to the configured number.

### 5.2 Answer Call

### 5.2.1 Manually Answer

Users can answer the call by pressing either the speakerphone button or the green answer key.

### 5.2.2 Auto Answer

Users can enable the auto-answer feature on the web page, allowing the phone to automatically answer incoming calls. Auto-answer can be enabled separately for each line. When disabled, the phone will ring upon an incoming call, and it won't automatically answer after a timeout.

#### Auto Answer Enabled For Line:

Log in to the device's web page, go to [Line]>>[SIP]>>[Basic Settings], check [Enable Auto Answering]. After setting [Auto Answering Delay], click [Apply].

#### Auto Answer Enabled For IP Call:

Log in to the device's web page, go to [Line]>>[Basic Settings]>>[SIP P2P Settings]. Check [Enable Auto Answering], set the mode and auto-answer time, then click [Apply].

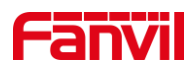

### 5.3 End The Call

The user can end the call by pressing the red hang-up button.

### **5.4 Mute**

Users can activate the mute mode during a call to turn off the device's microphone, preventing the other party from hearing local sounds. Normally, the mute mode is automatically turned off when the call ends. Users can also enable the mute feature on the standby page, which automatically silences the ringtone for incoming calls while providing a vibration alert for incoming calls.

### 5.4.1 Mute The Call

- Press the [Mute] button during a call to mute the microphone.
- Unmute the call: press the [Mute] button button on the device again.

### 5.4.2 Mute When Ringing

- Enable Silent Ringer: When the phone is in standby mode, press the [Mute] button to enable silent ringer mode. In this mode, the phone will only vibrate for incoming calls without ringing, and the power indicator light will flash rapidly in orange.
- Cancel Incoming Call Ringer Mute: When the phone is in standby mode, press
  the [Mute] button again or the volume up 4+ or volume down button 4- to cancel the ringer mute.

### 5.5 Reject The Call

### 5.5.1 Manually Reject

When receiving an incoming call, you can manually reject the call by pressing the red

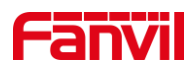

reject button.

### 5.5.2 DND

Users can activate the "Do Not Disturb" (DND) feature on the web to reject incoming calls.

#### DND can be configured through the web settings:

Log in to the device's web page, go to **[Phone settings]>>[Features]>>[DND settings]**.Select line or phone to enable the DND function. You can also schedule DND to automatically activate and deactivate at specific times. And then click **[Apply]** to activate.

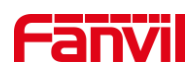

### 6 Advance Function

### 6.1 MCAST

The MCAST function allows for easy and convenient broadcasting of announcements to every member of the multicast group. By setting the MCAST on the phone, multicast RTP streams can be sent to pre-configured multicast addresses. By configuring the listening multicast address on the phone, it can listen to and play RTP streams sent to that multicast address.

Users can configure the multicast listening address and port through the web page [Phone settings]>>[MCAST].

| Parameters           | Description                                                         |  |
|----------------------|---------------------------------------------------------------------|--|
| Priority             | Defines the priority in the current call, with 1 being th           |  |
|                      | highest priority and 10 the lowest.                                 |  |
| Enable Page Priority | Regardless of which of the two multicast groups is called in        |  |
|                      | first, the device will receive the higher priority multicast first. |  |
| Enable Prio Chan     | When enabled, the same port and channel can only be                 |  |
|                      | connected. Channel 24 is the priority channel, higher than          |  |
|                      | 1-23; channel 0 means not to use the channel.                       |  |
| Enable Emer Chan     | When enabled, channel 25 has the highest priority.                  |  |
| Name                 | Set the multicast name.                                             |  |
| Host:port            | Set the multicast server address and port.                          |  |
| Channel              | 0-25 (24: Priority Channel, 25: Emergency Channel).                 |  |

#### Configuration parameters:

#### MCAST Dynamic:

Send multicast configuration information through **SIP Notify** signaling. After receiving the message, the device configures it to the system for multicast monitoring or cancels multicast monitoring in the system.

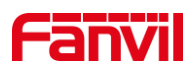

### 6.2 Hotspot

SIP hotspot is a simple utility. Its configuration is simple, which can realize the function of group vibration and expand the quantity of sip account.

Take one device A as the SIP hotspot and the other devices (B, C) as the SIP hotspot client. When someone calls device A, devices A, B, and C will ring, and if any of them answer, the other devices will stop ringing and not be able to answer at the same time. When A B or C device is called out, it is called out with A SIP number registered with device A.

To set up a SIP hotspot, you must register at least one SIP account.

Users can set up a SIP Hotspot on the web page of [Line]>>[SIP Hotspot].

| Parameters      | Description                                                          |
|-----------------|----------------------------------------------------------------------|
| Enable Hotspot  | Enable or disable hotspot                                            |
| Mode            | Selecting 'Client' indicates that this device exists as a client."   |
|                 | The monitoring type can be broadcast or multicast. If you want to    |
|                 | restrict broadcast packets in the network, you can choose            |
| Monitor Type    | multicast. The type of monitoring on the server side and the client  |
| Monitor Type    | side must be the same, for example, when the device on the client    |
|                 | side is selected for multicast, the device on the SIP hotspot server |
|                 | side must also be set for multicast.                                 |
|                 | The multicast address used by the client and server when the         |
|                 | monitoring type is multicast. If broadcasting is used, this address  |
| Monitor Address | does not need to be configured, and the system will communicate      |
|                 | by default using the broadcast address of the device's WAN port      |
|                 | IP.                                                                  |
| Loool Dort      | Fill in a custom hotspot communication port. The server and client   |
|                 | ports need to be consistent.                                         |
| Name            | Fill in the name of the SIP hotspot. This configuration is used to   |
|                 | identify different hotspots on the network to avoid connection       |

#### Configuration parameters:

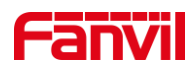

|               | confli                  | cts.    |    |        |     |     |         |          |    |     |
|---------------|-------------------------|---------|----|--------|-----|-----|---------|----------|----|-----|
|               |                         |         |    |        |     |     |         |          |    |     |
| Line Settings | Sets                    | whether | to | enable | the | SIP | hotspot | function | on | the |
| Line Settings | corresponding SIP line. |         |    |        |     |     |         |          |    |     |

#### **Client Settings:**

As a SIP hotspot client, there is no need to set up a SIP account, which is automatically acquired and configured when the device is enabled. Just change the mode to "client" and the other options are set in the same way as the hotspot.

The device is the hotspot server, and the default extension is 0. The device ACTS as a client, and the extension number is increased from 1 (the extension number can be viewed through the **[SIP hotspot]** page of the webpage).

Calling internal extension:

- The hotspot server and client can dial each other through the extension number before.
- Extension 1 dials extension 0.

### 6.3 Message

### 6.3.1 MWI

If the service of the lines supports voice message feature, when the user is not available to answer the call, the caller can leave a voice message on the server to the user.

#### Listen to voicemail:

To listen to voicemail, you must enable voicemail for that line and fill in the voicemail retrieval number. Users can enable and fill in this information on the web page[Line]>>[SIP]>>[Basic Settings]>>[Voice Messege Number].

Users can configure the voicemail function key on the web page[Function Key]>>[DSS Key]. Select "Key Event" as the type and "Voice Mail" as the subtype. After configuration, users can press the voicemail function key to call the voicemail number, follow the prompts to enter the PIN code, and listen to their voicemail.

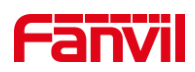

### 7 Device Settings

### 7.1 Time Plan

The Time Plan feature allows users to set specific actions to occur at either a particular time or within a period. A time point triggers an action at a specific moment, while a period triggers an action during a specified duration.

Users can access this functionality through the web page under **[Phone Settings]** >> **[Time Plan]**. They can define a Name, Type, Repetition Period, along with the effective date and time, then click 'Add'. Once configured, the device will execute the designated action at the specified times.

| Parameters     | Description                                                    |  |
|----------------|----------------------------------------------------------------|--|
| Name           | Enter a defined action name                                    |  |
| Туре           | Timing reboot, timing upgrade                                  |  |
| Repetition     | Do not repeat: execute once within the set time range          |  |
|                | Daily: Perform this operation in the same time frame every day |  |
|                | Weekly: Do this in the time frame of the day of the week       |  |
|                | Monthly: the time frame of the month to perform this operation |  |
| Start date     | Effective date                                                 |  |
| End date       | End date                                                       |  |
| Effective Time | Set the time period for execution                              |  |

#### **Parameters:**

### U Note:

If there's an ongoing call within the set time frame, skip and do not execute the restart or upgrade operation.

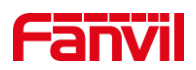

### 7.2 Action Plan

Action Plan application: a technical implementation defined and designed by Fanvil for remote control and behavior linkage between Fanvil terminal equipment and other equipment. That is, when an event occurson the Fanvil terminal, the terminal can perform an action, and this action is completed according to a Plan rule.

#### Setting method:

Users can visit the website **[Line]** >> **[Action Plan]** to configure action plan rules. After the setting is complete, the configuration is assigned to the corresponding device and updated, and the corresponding terminal will perform the corresponding action when the event occurs.

#### Parameter description:

| Parameter | Description                                                        |
|-----------|--------------------------------------------------------------------|
|           | Action when the number configuration rule is triggered. Supported  |
| Action    | types are:                                                         |
|           | Mute: The device automatically mute when the rule is triggered.    |
|           | Answer: The device automatically answers the call when the rule is |
|           | triggered.                                                         |
| Numbor    | The dialing number corresponding to each Action Plan; supports the |
| number    | same number expression as the Dial Plan.                           |
|           | Types of Time Periods When Rules are Triggered, including:         |
| Туре      | Early: trigger execution before call establishment.                |
|           | Connected: trigger execution after call establishment.             |
| Line      | The selected rule corresponds to the matching SIP line.            |
|           | Corresponding Handling Methods for Configured Rules:               |
| Direction | Both: Triggered for both inbound and outbound calls;               |
|           | Outgoing call: Triggered for outbound calls;                       |
|           | Incoming call: Triggered for inbound calls.                        |

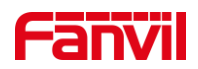

### 7.3 Maintenance

### 7.3.1 Configurations

Users with administrator privileges can view, export, or import the phone configuration, or restore the phone to factory Settings.

#### Export Configurations

Right click to select target save as, that is, to download the device's configuration file, suffix ".txt", ".xml" (**Note: profile export requires administrator privileges**).

#### Import Configurations

Import the configuration file of Settings.

#### Clear Configuration

Select the modules to be cleared in the configuration file.

SIP: Account-related configurations

AUTOPROVISION: Automatic upgrade-related configurations

TR069: TR069-related configurations

MMI: MMI module, including authenticated user information, web access protocol, etc.

DSSkey: DSSkey configurations

Basic Network: Basic network settings

#### Clear User Data

Select the local data tables to be cleared, default is all selected.

#### Reset Device

All device data will be cleared, including configurations and database tables.

### 7.3.2 Upgrade

#### 7.3.2.1 Web Upgrade

Upgrade the device software version by upgrading to the new version through the web page. Once the upgrade is completed, the device will automatically restart and update to the new version.

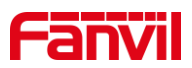

[System]>>[Upgrade]>>[Software Upgrade], select the file, choose the version, then click "upgrade".

### 7.3.2.2 Online Upgrade

Through online upgrading, devices can be upgraded.

Configuration for online upgrade by the administrator on the web page:

 Access the web page [System]>>[Upgrade]>>[Upgrade Server], configure the upgrade server, and the update cycle, etc. Place the upgrade TXT file and software on the corresponding server. When the device detects that the software version number on the server is different from its own software version number, it will prompt for an upgrade

| Parameter                    | Description                                                  |  |
|------------------------------|--------------------------------------------------------------|--|
| Upgrade Server               |                                                              |  |
|                              | Check enable automatic upgrade, and the device can detect    |  |
| Enable Auto Upgrade          | the txt version information and available versions in the    |  |
|                              | HTTP server.                                                 |  |
| Lingrada Canvar Address1     | Fill in the available primary upgrade server (HTTP server)   |  |
| Opgrade Server Address i     | address.                                                     |  |
|                              | Fill in the address of the available backup upgrade server   |  |
| Upgrade Server Address2      | (HTTP server). When the primary server is unavailable,       |  |
|                              | request the backup server.                                   |  |
|                              | The web page starts to automatically detect the upgrade and  |  |
| Upgrade Interval             | configure the interval. If the server has a new version, the |  |
|                              | device will prompt for the upgrade at the interval.          |  |
| Software Version information |                                                              |  |
| Current Software Version     | Displays the current device software version number.         |  |
| Server software version      | Displays the server software version number.                 |  |
|                              | When there is a corresponding TXT file and version on the    |  |
| [Upgrade] button             | server side, the [Upgrade] button changes from grayed out    |  |
|                              | to available. Click [Upgrade] to choose whether to upgrade.  |  |

#### Configuration parameter description:

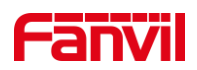

|                         | When the server has the corresponding TXT file and version,    |
|-------------------------|----------------------------------------------------------------|
| New version description | the and version information in txt will be displayed under the |
|                         | new version description information.                           |

### 7.3.3 Auto Provision

Web page: go to [System]>>[Auto Provision].

Devices support SIP PnP, DHCP options, Static provision, TR069. If all of the 4 methods are enabled, the priority from high to low as below:

#### PNP>DHCP>TR069> Static Provisioning

Transferring protocol: FTP, TFTP, HTTP, HTTPS

| Parameter             | Description                                                      |  |  |
|-----------------------|------------------------------------------------------------------|--|--|
| Basic Settings        |                                                                  |  |  |
| CPE Serial Number     | Display the device SN.                                           |  |  |
|                       | Configure the user name of FTP server; TFTP protocol does        |  |  |
|                       | not need to be configured; if you use FTP protocol to            |  |  |
| Authentication Name   | download, if you do not fill in here, the default user of FTP is |  |  |
|                       | anonymous.                                                       |  |  |
| Authentication        | Configure the password corresponding to the FTP server           |  |  |
| Password              | user.                                                            |  |  |
| Configuration File    | If the device configuration file is encrypted, user should add   |  |  |
| Encryption Key        | the encryption key here.                                         |  |  |
| General Configuration | If the common configuration file is encrypted, user should       |  |  |
| File Encryption Key   | add the encryption key here.                                     |  |  |
| Download Fail Check   | The default value is 1. If the download of the configuration     |  |  |
| Times                 | fails, it will be re-downloaded 1 time.                          |  |  |
| Save Auto Provision   | Configure whether to save the automatic update                   |  |  |
| Information           | information.                                                     |  |  |

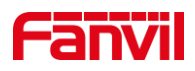

| Download                 |                                                                                                 |  |  |
|--------------------------|-------------------------------------------------------------------------------------------------|--|--|
| CommonConfig             | Whether phone will download the common configuration file.                                      |  |  |
| enabled                  |                                                                                                 |  |  |
|                          | If the terminal matches the configuration file content through                                  |  |  |
| Get the digest from the  | Digest verification, then whenever the configuration on the                                     |  |  |
| server before initiating | server is modified, or if the configuration on the terminal                                     |  |  |
| the download             | does not match the one on the server, the terminal will also                                    |  |  |
|                          | initiate an update download.                                                                    |  |  |
| DHCP Option Setting      |                                                                                                 |  |  |
|                          | Configure DHCP options to support automatic deployment                                          |  |  |
|                          | application parameters using three methods: DHCP custom                                         |  |  |
|                          | option, DHCP option 66, and DHCP option 43. When                                                |  |  |
| Custom Option Value      | obtaining automatic deployment application parameters via                                       |  |  |
|                          | DHCP, users can choose any one of these methods, with                                           |  |  |
|                          | the terminal defaulting to DHCP option 66.                                                      |  |  |
| Custom                   | Custom Option value is allowed from 128 to 254. The option                                      |  |  |
| Custom                   | value must be same as server define.                                                            |  |  |
| Enable DHCP Option       | Use Option120 to get the SIP server address from DHCP                                           |  |  |
| 120                      | server.                                                                                         |  |  |
| DHCPv6 Option Setting    | g                                                                                               |  |  |
|                          | Configure DHCP options to support obtaining automatic                                           |  |  |
|                          | deployment application parameters using three methods:                                          |  |  |
|                          | DHCP custom option, DHCP option 66, and DHCP option                                             |  |  |
| Custom Option Value      | 43. When obtaining automatic deployment application                                             |  |  |
|                          | parameters via DHCP, users can choose any one of these                                          |  |  |
|                          | methods, with the terminal defaulting to DHCP option                                            |  |  |
|                          | disable.                                                                                        |  |  |
|                          |                                                                                                 |  |  |
| Queters                  | Custom Option value is allowed from 128 to 254. The option                                      |  |  |
| Custom                   | Custom Option value is allowed from 128 to 254. The option value must be same as server define. |  |  |

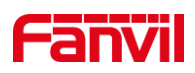

| Enable SIP PnP          | Whether enable PnP or not. If PnP is enabled, phone will       |
|-------------------------|----------------------------------------------------------------|
|                         | send a SIP SUBSCRIBE message with broadcast method.            |
|                         | Any server can support the feature will respond and send a     |
|                         | SIP Notify with URL to phone. Phone could get the              |
|                         | configuration file with the URL.                               |
| Server Address          | Configure the PnP server.                                      |
| Server Port             | Configure PnP port.                                            |
| Transport Protocol      | Configure PnP protocol.                                        |
| Static Provisioning Set | rver                                                           |
|                         | Configure the address of the FTP server. The server            |
|                         | address can be in IP format, such as 192.168.1.1, or in        |
|                         | domain name format, such as ftp.domain.com. Additionally,      |
|                         | the system supports the functionality of setting               |
|                         | subdirectories for the server. For example, the system can     |
| Server Address          | configure the server address in the form of                    |
|                         | 192.168.1.1/ftp/Config/ or ftp.domain.com/ftp/config. This     |
|                         | means that the accessed server address is either               |
|                         | 192.168.1.1 or ftp.domain.com, and the file storage path is    |
|                         | under /ftp/Config/. The subdirectory can have or not have a    |
|                         | "/" at the end.                                                |
|                         | Configure the name of the configuration file to be upgraded.   |
| Configuration File      | Typically, when using the automatic upgrade feature, this      |
| Namo                    | field is left blank. In this case, the device will use its own |
| Name                    | MAC address as the filename to retrieve the file from the      |
|                         | server.                                                        |
| Protocol Turo           | Transferring protocol type , supports FTP、TFTP、HTTP and        |
| Fibiocol Type           | HTTPS.                                                         |
| Update Mode             | Provision Mode:                                                |
|                         | 1. Disabled.                                                   |
|                         | 2. Update after reboot.                                        |
|                         | 3. Update after interval.                                      |
| Auto provision Now      |                                                                |

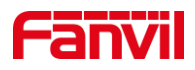

| TR069                |                                                              |
|----------------------|--------------------------------------------------------------|
| Enable TR069         | Enable TR069 after selection.                                |
|                      | Select ACS server type. The terminal currently supports five |
| ACS Server Type      | types of ACS servers: telecom, regular, common, eSight and   |
|                      | reliance jio.                                                |
| ACS Server URL       | ACS server address.                                          |
| ACS User             | ACS server authentication username.                          |
| ACS Password         | ACS server authentication password.                          |
| Enable TR069 Warning | If TR069 is enabled, there will be a prompt tone when        |
| Tone                 | connecting.                                                  |
| TLS Version          | TLS version (TLS 1.0, TLS 1.1, TLS 1.2)                      |
| STUN Server Address  | Enter the STUN address.                                      |
| STUN Enable          | Enable the STUN.                                             |

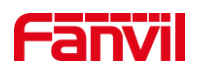

### 8 **Preferences**

### 8.1 Time Settings

Users can set the time and date through both the device's web interface.

#### Web Interface for Setting Time/Date:

Users can set the device's time and date by going to the web page [Phone Settings] >> [Time/Date].

| Parameter                     | Description                                            |  |
|-------------------------------|--------------------------------------------------------|--|
| Network Time Server Settings  |                                                        |  |
| Time Synchronized via SNTP    | Enable time-sync through SNTP protocol.                |  |
| Time Synchronized via DHCPv6  | Enable time-sync through DHCPv6 protocol.              |  |
| Time Synchronized via DHCP    | Enable time-sync through DHCP protocol.                |  |
| Primary Time Server           | Set primary time server address.                       |  |
| Secondary Time Server         | Set secondary time server address, when primary        |  |
|                               | server is not reachable, the device will try to        |  |
|                               | connect to secondary time server to get time           |  |
|                               | synchronization.                                       |  |
| Time zone                     | Select the time zone.                                  |  |
| Resync Period                 | Time of re-synchronization with time server.           |  |
| Date Format                   |                                                        |  |
| 12-Hour Clock                 | Set the time display in 12-hour mode.                  |  |
| Date Format                   | Select the time/date display format.                   |  |
| Daylight Saving Time Settings |                                                        |  |
| Location                      | Choose your location, phone will set daylight saving   |  |
|                               | time automatically based on the location.              |  |
| DST Set Type                  | The daylight saving time rule based on specific        |  |
|                               | dates or relative rule dates. In automatic mode, it is |  |
|                               | displayed as read-only.                                |  |

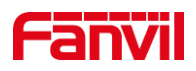

| Correction Value     | The time adjustment applied when daylight saving |  |  |
|----------------------|--------------------------------------------------|--|--|
|                      | time starts/ends.                                |  |  |
| Month Start          | The DST start month.                             |  |  |
| Week Start           | The DST start week.                              |  |  |
| Weekday Start        | The DST start weekday.                           |  |  |
| Day Start            | The DST start day.                               |  |  |
| Hour Start           | The DST start hour.                              |  |  |
| Month End            | The DST end month.                               |  |  |
| Week End             | The DST end week.                                |  |  |
| Weekday End          | The DST end weekday.                             |  |  |
| Day End              | The DST end day.                                 |  |  |
| Hour End             | The DST end hour.                                |  |  |
| Manual Time Settings | You can set your time manually.                  |  |  |

### 8.2 Audio Settings

### 8.2.1 Volume Setting

Users can adjust the device volume through both the web page.

#### Web interface for setting volume:

Users can set the device's volume through the web page [Phone Settings]>>[Media Settings]>>[Media Settings]. After setting, click [Apply] to save.

#### Volume parameters:

- Handset volume: Adjust the volume of the handset receiver.
- Speakerphone ring volume: Adjust the volume of the ringtone when using the hands-free mode.
- Speakerphone volume: Set the volume for call audio.

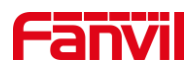

#### **Device Volume setting:**

Users can adjust the volume by using the volume up/down buttons on the device.

### 8.2.2 Tone Setting

Users can set call alerts, call prompt tones, ringback tones, and reminder tones via the web page [Phone Settings]>>[Features]>>[Tone Settings].

| Parameters                | Description                                                    |  |  |  |  |
|---------------------------|----------------------------------------------------------------|--|--|--|--|
|                           | During an active call, a prompt tone will sound when a second  |  |  |  |  |
| Call waiting Tone         | call comes in. The device is set to open by default.           |  |  |  |  |
| Play Dialing DTMF         | When users press the device's numeric keys during dialing, the |  |  |  |  |
| Tone                      | will be DTMF tone prompts.                                     |  |  |  |  |
| Play Talking DTMF<br>Tone | When the user presses the device's numeric keys during a call, |  |  |  |  |
|                           | DTMF prompt tones will be heard. This feature is enabled by    |  |  |  |  |
|                           | default.                                                       |  |  |  |  |
|                           | On: When there is a SIP or IP direct call, and auto-answer is  |  |  |  |  |
|                           | enabled, a prompt tone will sound during the auto-answer.      |  |  |  |  |
| Auto Answer Tone          |                                                                |  |  |  |  |
|                           | Off: When there is a SIP or IP direct call, and auto-answer is |  |  |  |  |
|                           | enabled, no prompt tone will sound during the auto-answer.     |  |  |  |  |
| Low Battery Tone          | Prompt tone for low battery and insufficient power.            |  |  |  |  |
| Play startup tone         | A tone when the device is powered on                           |  |  |  |  |
| Ring Back Tone            | Closed: Disables the ringback tone for calls.                  |  |  |  |  |
|                           | Default: Uses the default ringback tone.                       |  |  |  |  |
|                           | Supports custom ringback tones, which can be set by upgrading  |  |  |  |  |
|                           | ringtone files under [System] >> [Upgrade] >> [Ring Upgrade],  |  |  |  |  |
|                           | and then selecting the custom option for the ringback tone.    |  |  |  |  |
| Busy Tone                 | Disable:Turn off the reminder tone to hang up.                 |  |  |  |  |
|                           | Default:Use the default reminder tone to hang up.              |  |  |  |  |
|                           | Custom ringback tones are supported. After upgrading the       |  |  |  |  |

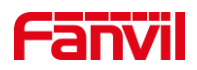

| ringtone | file,  | you  | can  | set   | а   | custom   | ringback | tone | under |
|----------|--------|------|------|-------|-----|----------|----------|------|-------|
| [System] | ] >> [ | Upgr | ade] | >> [F | Rin | gtone Up | ograde]. |      |       |

### 8.2.3 Ring Setting

#### Web interface setting:

Users can set the device ringtone type through the web page [Device Settings] >> [Media Settings] >> [Media Settings]. After setting, press [Apply] to save.

### 8.2.4 Upload Ring

Users can upgrade ringtone files through the web page **[System]** >> **[Upgrade]** >> **[Ring Upgrade]**. Once upgraded, the new ringtones will be displayed in the ringtone list.

#### Ring file format:

- Supports WAV and MP3 formats.
- The maximum size for a single file is 1M

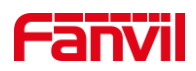

### 9 Function Key Settings

### 9.1 DSS Key Settings

#### **DSS Key Settings**

Users can configure DSS Key through the web page.

#### Web Interface Configuration of DSS Key:

Access the device web page **[Function Key]>>[DSS Key]**, configure the DSSKEY buttons, select button type as Memory Key/Key Event/DTMF, assign the configuration to the corresponding device, and then update.

#### **DSS Key Usage:**

DSS keys support the following types:

#### Memory Keys

Voice Mail: Display detailed information about the voicemail box for all SIP lines.

- > Speed Dial: Directly dial a preset number in standby mode.
- Intercom: Call a set number using intercom mode. If the recipient has intercom auto-answer enabled, they can automatically answer intercom calls.

#### • Key Event

Voice Mail: Display detailed information about the voicemail box for all SIP lines.

- > Hold Call: Hold/resume the current call.
- > Intercom: Open the dial pad and call out using intercom mode.
- Prefix: Configure a number prefix. When dialing, pressing this key automatically adds the prefix.
- Deployment: This function depends on the Broadsoft server and is a method to record call information in call centers.
- > Handfree: Enter hands-free dialing or switch to the hands-free channelc
- > Answer Key: Answer incoming calls.
- End: End the current call.

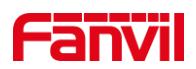

Private Hold: This feature is related to the Broadsoft server. During a call, if you don't want someone else to pick up the call, you can use the Private Hold button.

- **DTMF**: During a call, pressing this key sends pre-configured DTMF tones sequentially to the remote party.
- URL: Access a pre-configured remote URL.
- MCAST Paging: After configuring a multicast address and audio code, pressing this key sends out a multicast

### 9.2 Speed Dial Settings

Users can configure speed dial (0-9 number keys) functionality through the webpage. After configuration, long-pressing a number key in standby mode will call the set number. The webpage keys 1-9 correspond to number keys 1-9, and 10 corresponds to the 0 key.

#### Configure speed dial keys on the web page:

Visit the device web page, navigate to **[Function Key]** >> **[Speed Dial List]**, configure the speed dial keys, select "Memory Key" as the key type, assign the configuration to the respective device, and then update.

#### Speed dial key usage

Speed dial keys support the following types:

- Memory Key
  - Speed Dial: In standby mode, long-pressing the key will directly speed dial the preset number.

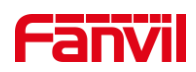

### **10 Network Settings**

### **10.1 Ethernet Connection**

Users can set up wired networks through the device's web page. The device defaults to using IPv4 mode, and users can refer to the <u>Network Mode</u> to modify the network mode.

#### Setting up wired networks through the web interface:

Users can access the web page and go to **[Network]>>[Basic]>>[IPv4 Settings]** to configure the network type. Both static IP and DHCP configurations are supported.

#### To set a static IP:

When the network is set to use a static IP, the device allows you to manually configure the IP address.

- IP address: Enter the IP address you wish to set.
- Subnet mask: Set the subnet mask.
- Default gateway: Used for network interconnection, fill in according to your needs.
- Primary DNS Server: The IP address of the primary DNS server. The default is 8.8.8.8, provided for free by Google.
- Secondary DNS Server: The IP address of the secondary DNS server.

### **10.2 Wireless Network**

The device supports wireless internet connectivity. There are three ways to connect to Wi-Fi:

#### To connect through the web interface:

- Go to web, [Network]>>[Wi-Fi Settings], enable Wi-Fi
- After adding the Wi-Fi information, click on [Add] to save it.

You can see the connected Wi-Fi network in the Wi-Fi Info List.

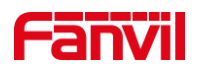

#### Connect through another device:

#### Method 1:

1. Enter **[Advanced Settings]** on the W611W, then go to **[Share Wi-Fi]** to enable the Wi-Fi sharing function and set the office network SSID and password. At this point, the W611W functions as an AP.

2. Power on the H603W devices.

3. After powering up, the W611W will push the office network SSID and password to the H603W, enabling them to connect to the office network. Once the Wi-Fi connection is successful, the indicator light will red flash quickly 5 times.

#### Method 2:

1. The user creates a Wi-Fi network with the SSID "**WiFi-device-ssid**" and the password "i<0%aY8+".

2. After powering on, the H603W devices will automatically connect to this Wi-Fi.

3. Once the connection is successful, the indicator light will red flash quickly 5 times. The Wi-Fi information of the H603W can be modified through automatic deployment to connect to the office network.

4. Wi-Fi module configuration file as shown:

### <<VOIP CONFIG FILE>>Version:2.000000000

### <NET CONFIG MODULE>

--WIFI List-- : Item1 WIFI Name :WiFi-test Item1 WIFI SSID :WiFi-test Item1 Secure Mode :1 Item1 WIFI Encryption :1 Item1 WIFI User Name : Item1 WIFI Password :12345678

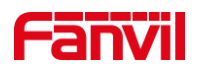

### 10.3 Network Mode

There are three IP Mode options available: IPv4, IPv6, and IPv4 & IPv6.Users can set up wired network modes through the device's web page. Each network mode supports configuring the network type, either using static IP or DHCP.

#### Configure wired network modes through the web interface:

Users can access the web page and navigate to **[Network]>>[Basic]>>[Network Mode]** to set the network mode. Supported options include IPv4, IPv6, and IPv4 & IPv6.

### **10.4 Network Server**

Users can configure network service types via the web page by navigating to [Network]>>[Service Port].

| Parameter            | Description                                                      |
|----------------------|------------------------------------------------------------------|
| Web Server Type      | Changes take effect after a restart. You can choose the web      |
|                      | login to be either HTTP or HTTPS.                                |
| Web Logon Timeout    | Default is 15 minutes. After this time, the login session will   |
|                      | automatically expire, requiring a new login.                     |
| Web Auto Login       | After timeout, re-login to the web page does not require         |
|                      | entering username and password; it will automatically log in.    |
| HTTP Port            | Default is 80. For enhanced system security, you can set a       |
|                      | port other than 80, such as 8080. Web login would be:            |
|                      | HTTP://IP:8080                                                   |
| HTTPS Port           | Default is 443, used in the same way as the HTTP port.           |
| RTP Port Range Start | The value range is from 1025 to 65530. The RTP port starts       |
|                      | from the initial value set, and for each call, the values of the |
|                      | voice and video ports increase by 2.                             |
| RTP Port Quantity    | The number of calls                                              |

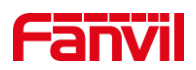

### 10.5 VPN

#### Feature Description:

- Virtual Private Network (VPN) is a technology that allows devices to create a connection to a server and become part of the server's network. The network transmission of the unit can be connected through the VPN server routing function.
- For some users, particularly corporate users, it may be necessary to establish a VPN connection before activating line registration. The device supports two VPN modes: Layer 2 Tunneling Protocol (L2TP) and OpenVPN.
- Users must enable (or disable) and configure the VPN by logging into the web page.

#### L2TP Setup Method:

- Visit the web page >> [Network] >> [VPN], enable VPN mode, select "L2TP" as the type, and then fill in the L2TP server address, L2TP authentication username, and authentication password. Click "Apply" and the phone will attempt to connect to the L2TP server.
- When establishing a VPN connection, the VPN IP address will be displayed in the VPN status area. There may be delays in establishing the connection. Users need to refresh the page to update the status timely.
- Once the VPN configuration is successful, the indoor unit will automatically attempt to connect to the VPN each time unless disabled. Sometimes, if the VPN connection is not established promptly, users can try restarting the device and check if the VPN has been successfully established after the restart.

### U Note:

The device only supports basic unencrypted authentication and data transmission. If users require data encryption, please use the OpenVPN feature instead.

#### To set up an OpenVPN connection, follow these steps:

- Obtain authentication and configuration files from your OpenVPN service provider.
  The files required include:
  - > OpenVPN Configuration file: client.ovpn

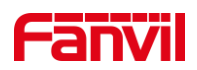

- CA Root Certification:ca.crt
- Client Certification:client.crt
- Client Key:client.key
- Upload the files listed above to the Manager's webpage under [Network] >>[VPN], and select the OpenVPN files.
- Go to the device webpage, navigate to [Network]>>[VPN], enable VPN mode, choose "OpenVPN" as the type, and submit the information to activate the OpenVPN feature.

Like the L2TP connection, the system will attempt to establish a connection upon every system restart until manually disabled by the user.

### 10.6 VLAN

VLAN (Virtual Local Area Network) technology allows a LAN to be divided into multiple logical LANs—VLANs, each VLAN being a broadcast domain where broadcast messages are confined within a single VLAN.

Support is provided for acquiring VLAN ID via LLDP, CDP, DHCP, and manual settings.

#### LLDP (Link Layer Discovery Protocol)

- Access the device web page >> [Network] >> [Advanced] >> Link Layer Discovery Protocol, configure LLDP settings:
  - > Enable LLDP: Activate the LLDP protocol function
  - > Packet Interval: Set the send interval for LLDP discovery packets
  - Enable Learning Function: Enable LLDP to autonomously learn VLAN configuration settings

#### CDP (Cisco Discovery Protocol)

- Access the device web page >> [Network] >> [Advanced] >> Cisco Discovery Protocol, configure CDP settings:
  - > Enable CDP: Activate the CDP protocol function
  - > Packet Interval: Set the send interval for CDP discovery packets

#### DHCP VLAN

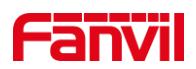

 Access the device web page >> [Network] >> [Advanced] >> DHCP VLAN Settings, configure DHCP VLAN parameters:

Selection of Option Value: Enable or disable acquiring the VLAN ID through DHCP OPTION.

DHCP Option VLAN: Set the OPTION value, 128-254, to obtain the VLAN value via DHCP.

#### Manual VLAN Setup

- WAN VLAN Settings: Access the device web page >> [Network] >> [Advanced] >>
  [WAN VLAN Settings], manually configure the WAN VLAN ID:
  - > Enable VLAN: Activate the manual setting of the WAN VLAN function.
  - > WAN VLAN ID: Set the WAN VLAN ID.

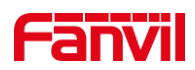

### **11 Security**

### 11.1 Web Password

#### Via device menu to modify the password:

Users can customize and change the web login password by accessing the web page **[System]>>[Account]>>[User Management]**, then selecting the account for modification.

#### Via the user interface to modify the password:

Users can customize and change the web login password by clicking on the option in the upper-right corner **Default password is in use. Please changel** and then selecting **[Change Web Authentication Password]** after logging into the web page.

#### Modify the web page password parameter settings:

- Old Password: Enter the web page login password.
- New Password: Enter the new login password you wish to set.
- Confirm Password: Please enter the new login password again for confirmation.

After the password is modified, the system will automatically log out, and you will need to enter the new password to log in again.

### 11.2 Web Filter

Users can configure to allow only machines from a specific IP subnet to access and manage the configuration of the device.

Navigate to the web page [Security]>>[Web Filter], add or delete allowed IP subnets. Configure the starting and ending IP addresses within the specified range, then click [Add] to apply the changes. You can set a large subnet or add multiple subnets. When deleting, choose the starting IP of the subnet you want to remove from the dropdown menu, and then click [Delete] to apply the changes.

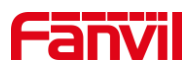

Enable Web Filtering: Configure to enable/disable web access filtering. Click the **[Apply]** button to apply the changes.

### U Note:

If accessing the device from a machine within the same subnet, do not configure the web filtering subnet to be outside of your own subnet; otherwise, you won't be able to log in to the webpage.

### **11.3 Mutual Authentication**

The device supports mutual authentication using HTTPS and SIP TLS.

#### **Certificate Management**

 Device Certificate: Access the web page [Security]>>[Device Certificates] to set the device certificate parameters:

Device Certificates: Choose the device certificate to be used for authentication, which can be either the default certificate built into the device or a custom certificate uploaded by the user.

> Import Certificates: Upload a custom device certificate.

Certificate File: Displays the list of uploaded custom device certificates. Only one custom device certificate can be uploaded. If no custom certificate is uploaded, the certificate list will be empty.

 Trusted Certificates: Access the web page [Security]>>[Trusted Certificates] to set the trusted certificates parameters:

Permission Certificate: Used to decide whether to enable server certificate verification.

Common Name Validation: Option to enable or disable common name validation.

Certificate Module: Select the certificate module to be used, with the following options:

♦ All Certificates: Trusts all certificate modules, including both the custom

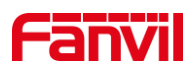

uploaded trusted certificate list and the built-in trusted list in the device.

- ♦ Default Certificates: Trusts the built-in trusted certificate list of the device.
- ♦ Custom Certificates: Trusts the custom uploaded trusted certificate list.
- > Import Certificates: Used to import trusted certificates from the server side.
- Certificate List: Displays the list of custom uploaded server trusted certificates.When no custom certificate is uploaded, the certificate list will display as empty.

#### **Mutual Authentication Explanation**

- Upload the device certificate used to the server's trusted certificate list, ensuring that the server's trusted certificate list includes the device's certificate. Please confirm with the server administrator.
- Access the web page [Security]>>[Trusted Certificates]>>[Import Certificates] to upload the server's device certificate to the device's trusted certificate list and select the trusted certificate module to use.

### **11.4 Network Firewall**

#### Setting the Network Firewall

Access the device's web page >> [Security] >> [Firewall], where you can set whether to enable the inbound and outbound firewall. You can also define rules for the inbound and outbound traffic through the firewall. These settings help prevent malicious network access and restrict internal users from accessing certain external network resources, thereby enhancing security.

#### **Feature Description**

- The firewall rule setting is a simple firewall module that supports two types of rules: inbound rules and outbound rules. Each rule is assigned a sequence number, with a maximum of 10 rules allowed for each type.
- Once the parameters are set, clicking [Add] will add a new item to the firewall's outbound rules.
- To delete an item, select the desired list and click [Delete] to remove the selected

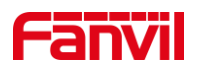

list.

#### Parameters:

| Parameter           | Description                                                           |  |  |  |  |
|---------------------|-----------------------------------------------------------------------|--|--|--|--|
| Enable Input Rules  | Indicates that the input rule application is enabled.                 |  |  |  |  |
| Enable Output Rules | Indicates that the output rule application is enabled.                |  |  |  |  |
| Input/Output        | To select whether the currently added rule is an input or output      |  |  |  |  |
|                     | rule.                                                                 |  |  |  |  |
| Deny/Permit         | To select whether the current rule configuration is disabled or       |  |  |  |  |
|                     | allowed.                                                              |  |  |  |  |
| Protocol            | There are four types of filtering protocols: TCP   UDP   ICMP.        |  |  |  |  |
| Filter port range   | The range of filtered ports                                           |  |  |  |  |
| Src Address         | Source address can be host address, network address, or all           |  |  |  |  |
|                     | addresses 0.0.0.0; It can also be a network address similar to        |  |  |  |  |
|                     | *.*.*.0, such as: 192.168.1.0.                                        |  |  |  |  |
| Dst Address         | The destination address can be either the specific IP address or      |  |  |  |  |
|                     | the full address 0.0.0.0; It can also be a network address similar to |  |  |  |  |
|                     | *.*.*.0, such as: 192.168.1.0.                                        |  |  |  |  |
| Src Mask            | Is the source address mask. When configured as                        |  |  |  |  |
|                     | 255.255.255.255, it means that the host is specific. When set as      |  |  |  |  |
|                     | 255.255.255.0, it means that a network segment is filtered.           |  |  |  |  |
| Dst Mask            | Is the destination address mask. When configured as                   |  |  |  |  |
|                     | 255.255.255.255, it means the specific host. When set as              |  |  |  |  |
|                     | 255.255.255.0, it means that a network segment is filtered.           |  |  |  |  |

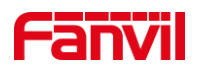

### **12 Trouble Shooting**

When the device is not in normal use, the user can try the following methods to restore normal operation of the device or collect relevant information and send a problem report to Fanvil technical support mailbox.

### 12.1 Get Device System Information

Users can obtain information through the device web page [System]>>[Information]. The following information will be provided:

- 1. Device information (model, software and hardware version).
- 2. Account information.
- 3. Internet Information.

### **12.2 Reboot Device**

Users can restart the device via the web page or by pressing and holding the red button for more than 6 seconds to power off and then holding it again for 3 seconds to restart the device.

#### Web Interface Restart:

Click [System] >> [Restart Phone] >> [Reboot] and then press [Confirm].

#### pressing and holding the red button Restart:

Press and hold the red button for 6 seconds to power off the device. Then, press and hold the red button again for 3 seconds to restart it. A startup sound will indicate that the restart was successful.

### **12.3 Device Factory Reset**

Users can reset the device to its default state by entering the special command "Press and hold the \* key, then press the number 4 after the keypad backlight flashes once" via the web interface or the device keyboard.

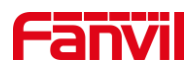

#### **Device Interface Reset:**

To restore the device to its default settings, enter the special command on the device's keypad: "Press and hold the \* key, then press the number 4 after the keypad backlight flashes once."

#### Web Interface Reset:

Click on [System]>>[Configurations]>>[Reset Device]>>[Reset] button and press [OK].

### **12.4 Network Packets Capture**

In order to obtain the data packet of the device, the user needs to log in to the web page of the device, open the web page [System]>>[Tools]>>[LAN Packet Capture], and click the [Start] option in the "Network Packets Capture". If you are using a Wi-Fi network, click the [Start] option in [WLAN Packet Capture]. A message will pop up asking the user to save the captured file. At this time, the user can perform related operations, such as starting/deactivating the line or making a call, and clicking the [Stop] button on the web page after completion. Network packets during the device are saved in a file. Users can analyze the packet or send it to the Technical Support mailbox.

### 12.5 Get Device Log

When encountering abnormal issues, log information can be helpful. The device supports exporting system logs and Wi-Fi logs.

#### **Obtain system log:**

To obtain the device's log information, users can log into the device's web page, navigate

#### to [System]>>[Tools]>>[Syslog]:

- Set the system log to diagnostic mode.
- Enable log export and submit the changes.

Follow the steps where the issue occurs until it appears, then go to **[System]>> [Tools]>>[Export Log]** and click on export logs to save the logs locally for analysis or send them to technical staff for problem resolution.

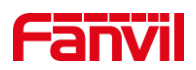

#### **Obtain Wi-Fi Log:**

To obtain the device's Wi-Fi log information, users can log into the device's webpage,

#### navigate to [System]>>[Tools]>>[WLAN Logs]

• Enable WLAN logging and submit the changes.

Follow the steps where the issue occurs until it manifests, then go to **[System]>> [Tools]>>[WLAN Logs]** and click on export logs to save the logs locally for analysis or send them to technical staff for problem resolution.

### **12.6 Common Trouble Cases**

| Trouble Case              | So   | lution                                                         |  |  |
|---------------------------|------|----------------------------------------------------------------|--|--|
| Device could not boot up  | 1. ' | The device is powered by a power adapter. Please use a         |  |  |
|                           | cor  | mpliant power adapter and check if the device is connected     |  |  |
|                           | to p | oower.                                                         |  |  |
| Device could not register | 1.   | Please check if the device is connected to the network.        |  |  |
| to a service provider     | 2.   | Verify if the device has an IP address. Check the system       |  |  |
|                           |      | information; if the IP address is 0.0.0.0, it indicates that   |  |  |
|                           |      | the device has not obtained an IP address. Ensure that         |  |  |
|                           |      | the network configuration is correct.                          |  |  |
|                           | 3.   | If the network connection is fine, recheck your cable          |  |  |
|                           |      | configuration. If all configurations are correct, contact your |  |  |
|                           |      | service provider for support, or follow the instructions in    |  |  |
|                           |      | 12.4 Network Data Capture to obtain network packets for        |  |  |
|                           |      | analysis. Send them to the support email to help diagnose      |  |  |
|                           |      | the issue.                                                     |  |  |

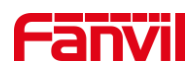

# **13 Appendix Table**

# 13.1 Appendix I - Function Icon

| lcon            | Description                  |  |  |  |
|-----------------|------------------------------|--|--|--|
| <b>14</b> 3))   | Hands-free Calling           |  |  |  |
| Å               | Microphone Mute              |  |  |  |
| · <b>(</b> -    | Decrease Volume              |  |  |  |
| · <b>(</b> +    | Increase Volume              |  |  |  |
| C               | On-hook Key, Power Off/On    |  |  |  |
|                 | Off-hook Key/ Channel Switch |  |  |  |
|                 | MWI                          |  |  |  |
| <u>Å.</u><br>01 | Front Desk Service           |  |  |  |
| Å               | Assistant Manager Service    |  |  |  |
| *               | Concierge Service            |  |  |  |
| ÷ <b>A</b>      | Housekeeping Service         |  |  |  |
| jr <u>⊓</u>     | Room Service                 |  |  |  |